# How to Apply for Admission?

The procedure of applying for admission at University of Okara is described below for your assistance. Please follow each step carefully. Each step is described precisely. In case you feel any difficulty, please feel free to contact us on our telephone numbers provided online.

### **Step-1: Registration**

a) Register by providing the CNIC and your last degree.

| CNIC or B-FORM   | 11111-111111-1                                | - |
|------------------|-----------------------------------------------|---|
| Last Degree      | FSc (Pre-Engg.)                               | ~ |
| Password         | 1                                             | - |
| Confirm Password | 1                                             | × |
|                  | The password and its confirm are not the same |   |

b) Once you have registered, you can login with the CNIC provided at the registration time to view/update your profile.

| CNIC or B          | -FORM       | 11111-111111-1 | 1 |
|--------------------|-------------|----------------|---|
| Pas                | ssword      | •••••          | 4 |
|                    |             |                |   |
| Remember me  Forgo | t Password? |                |   |

### Step-2: Admission procedure/Instructions Page

a) After successful registration, a page "Admission procedure" will appear. After reading the instructions, click Next.

#### Admission procedure

Read and follow all the instructions given below before proceeding to Registration Form

- 1. From the menu on the left side, click on Personal Information Form and fill it by providing all the required information correctly.
- 2. Upload your recent 1.5 x 1.5 size picture, with clearly visible FACE in jpeg/jpg/png format (File size should not be more than 1 MB). Irrelevant uploading will lead to cancellation of your candidature.
- 3. Carefully enter your particulars without spelling mistakes.
- 4. After completing the form, click SAVE & NEXT at the bottom of the registration form.
- 5. Fill in your Academic History and Questions if visible in the Academic Form and click SAVE & NEXT.
- 6. Select your Programs you are applying in Programs Offered Form and click Save & NEXT at the bottom of the page.
- 7. Click on generate challan under Challans Form and take print.
- 8. Click FINALIZE (available at the bottom) only when you are ready to submit the application. Once the application form is finalized, you will NOT be able to edit your information.
- 9. Take print of the application form by clicking Print Admission Form under Downloads from the left menu.
- 10. Deposit the Challan Form provided in your nearest HBL Branch. Keep the depositor's copy of your challan form for your personal record and future corresponding or queries.
- 11. Your application status will be changed from "PENDING" to "PAID" within three working days after depositing Challan Form. If your status does not show "PAID" within three working days, contact/visit Admission office along with the original University's copy of your challan form.
- 12. Submit your SIGNED printed Application form along with all the required documents (given under Admission Requirements) to the relevent Department personally or through surface mail (Post/Courier) during office hours before or on the closing date given in advertisement. Application received after due date shall not be entertained.
- 13. To keep you updated visit the University website www.uo.edu.pk or University Departments notice boards. No candidate will be called for any update.
- 14. In case of any problem or queries, contact Admission Office by calling Ph: 044-2635271, 044-2635263, 044-2552399 or 0333-4707139 or emailing admissions@uo.edu.pk
  - Next
- c) Once you have clicked the Next on "Admission procedure", a new page "Requirements of Admission", will appear. At this screen, click proceed.

#### Requirements of Admission :

- 1. Secondary School Certificate showing date of birth (or equivalent certificate from IBCC)
- 2. Detailed marks Certificate of F.Sc. [Pre-medical] or equivalent
- 3. Detailed marks Certificate 4. Transcript/Degree of M.Phil. for PHD Program
- Character certificate from the institution last attended
   Students who have passed examination from other universities shall provide NOC after admission within a week
- 7. CNIC of the candidate
- 8. Father's / Guardians CNIC 9. NOC from employer if you are employed

proceed

# **Step-3: Personal Information Form**

In "Personal Information Form", kindly provide all necessary personal information data which are marked by red stars. Please don't forget to enter your email for further correspondence. Once you pay fee, you will be notified with the University Prospectus. Additionally, you can also use it for password recovery. In case you forget your password, you can recover your password easily. This case is discussed in detail at the end.

| MENU              |                                              |          |                                               |                  |                                                              | w                                                    | ELCOME, 2222222                                      | 222222! <mark>LOCOU</mark>      |  |  |  |  |  |  |
|-------------------|----------------------------------------------|----------|-----------------------------------------------|------------------|--------------------------------------------------------------|------------------------------------------------------|------------------------------------------------------|---------------------------------|--|--|--|--|--|--|
| tructions         | Personal Information                         |          |                                               |                  |                                                              |                                                      | NTC/B-FORM (22222                                    | -222222-21                      |  |  |  |  |  |  |
| sonal Information | E-MAIL:                                      |          | mubashar.chaudary@gmail.com                   |                  | Jpload your recent 1.5 x 1.5<br>should not be more than 1 ME | size (300px * 300px) pict<br>. Your FACE should be c | ture in jpeg/jpg forma<br>learly visible in the uplo | it. File size<br>baded picture. |  |  |  |  |  |  |
|                   | Name:*                                       | ٥        | Mubbashar Chaudary                            |                  | Jpload New Picture :                                         |                                                      | Choose File No file chos                             | ien                             |  |  |  |  |  |  |
| idemic Form       | Date of Birth:*                              | ٥        | 17 V February V 1964 V                        | 14.4 2           |                                                              |                                                      |                                                      |                                 |  |  |  |  |  |  |
| grams offered     | Religion:*                                   | I        | SLAM                                          | Nationality:*    | Pakistan                                                     |                                                      |                                                      | •                               |  |  |  |  |  |  |
|                   | Cell No:*                                    |          | 03004414567                                   | Gender: 🖲 M      | tale <sup>©</sup> Female Haf                                 | iz-e-Quran:                                          | ⊡ Yes ® !                                            | io                              |  |  |  |  |  |  |
| illans            | Guardian / Father Infomal<br>Father's Name:* | tion     | muhammad Sadiq                                | C.N.I.C :*       | □ 22222-2222                                                 | 222-2                                                |                                                      |                                 |  |  |  |  |  |  |
| nt App            | Father's/Guardian's<br>Occupation:*          |          | govt servent                                  | Monthly Income:* | □ 3000                                                       |                                                      |                                                      |                                 |  |  |  |  |  |  |
|                   | Father's/Guardian's<br>Cell No.:*            |          | 03004414567                                   |                  |                                                              |                                                      |                                                      |                                 |  |  |  |  |  |  |
|                   | Contact Information                          |          |                                               |                  |                                                              |                                                      |                                                      |                                 |  |  |  |  |  |  |
|                   | Address:*                                    | ٥        | Lahore                                        | City:*           | Lahore                                                       |                                                      |                                                      |                                 |  |  |  |  |  |  |
| District:*        |                                              |          | Bhimber T                                     | Country:*        | Pakistan                                                     |                                                      |                                                      | Ŧ                               |  |  |  |  |  |  |
|                   | Province:*                                   | F        | Punjab 🔹                                      |                  |                                                              |                                                      |                                                      |                                 |  |  |  |  |  |  |
|                   | Contact Informatio                           | on       |                                               |                  |                                                              |                                                      |                                                      |                                 |  |  |  |  |  |  |
|                   | Address:*                                    |          | Punjab University college of Pharmacy, Shahra | City:*           | D Adilpu                                                     | r                                                    |                                                      | Ŧ                               |  |  |  |  |  |  |
|                   | District:*                                   |          | Chagai[5]                                     | Country:*        | Pakistar                                                     | 1                                                    |                                                      | *                               |  |  |  |  |  |  |
|                   | Province:*                                   |          | Punjab                                        |                  |                                                              |                                                      |                                                      |                                 |  |  |  |  |  |  |
|                   | Permanent Addres                             | s Deta   | ills ( Check if same 🗌 )                      |                  |                                                              |                                                      |                                                      |                                 |  |  |  |  |  |  |
|                   | Address:*                                    |          | Punjab University college of Pharmacy,Shahra  | City:*           | 🗆 Adilpu                                                     | r                                                    |                                                      | ×                               |  |  |  |  |  |  |
|                   | District:*                                   |          | Bhimber                                       | Country:*        | Pakistar                                                     | ı                                                    |                                                      | *                               |  |  |  |  |  |  |
|                   | Domicile:*                                   |          | Punjab                                        | Phone No:        |                                                              |                                                      |                                                      |                                 |  |  |  |  |  |  |
|                   | Save                                         | rect Pre | ess Finalize Personal Info                    | Once You Finali  | ze The Personal Da                                           | ita Can't Be Edite                                   | Next                                                 |                                 |  |  |  |  |  |  |
|                   |                                              |          | ® Powered By Soft-e-So                        | lution           |                                                              |                                                      |                                                      |                                 |  |  |  |  |  |  |

To just save your information, click on Save. If you want to save and go to next step, click on Next. If your information is filled up in above window according to your documents i.e. Name, CNIC, DOB, Address, Email, Picture etc. then click on "Finalize Personal Info."

# **Step-4 Academic Information**

Once you have finalized personal info and clicked Next, you will arrive at "Academic Record" window. Here you enter all your academic information in accordance with your academic documents. Please read the questions and answer carefully because Program Selection depends on answers provided by you to these questions. These answers will determine eligibility of your candidature for the programs offered by the University.

| MENU                 |                                                    |                                                 |                |                       | WE                       | LCOME, 44444444444444 |
|----------------------|----------------------------------------------------|-------------------------------------------------|----------------|-----------------------|--------------------------|-----------------------|
| Instructions         | Academic Record                                    |                                                 |                |                       | Last Degree A Le         | vel •                 |
| Personal Information | Sr.# Examination Passed                            | Name of Board<br>i.e (BISE Lahore)              | Roll No        | Passing Year          | Marks Obtained /<br>CGPA | Maximum Marks / GPA   |
| Academic Form        | 1) O Level                                         | v usman Jawad Aslam                             | 123456         | 2010                  | 400                      | 500                   |
| Programs offered     | 2) A Level                                         | v usman Jawad Aslam                             | 12345          | 2012                  | 250                      | 300                   |
|                      | Have You passed the LAW To                         | est ?                                           |                |                       |                          |                       |
| Challans             | Test Details:                                      | Supre                                           | 1111           | 2019                  | 60                       | 100                   |
| Print App            | Questions Section                                  |                                                 |                |                       |                          | YES                   |
|                      | Intermediate at least 2n<br>Mathematics (200 Marks | d Division withe Mathe<br>) certified by IBCC ? | matics (200 Ma | rks) or Equivalent    | qualification with       |                       |
|                      | Save                                               |                                                 |                |                       |                          | Next                  |
|                      | If information is Correct Press F                  | inalize. Finalize                               | (Once Yo       | u Finalize The Academ | nic Data Can't Be Edite  | ed.)                  |
|                      |                                                    | ® Powere                                        | d By Soft-e-S  | olution               |                          |                       |

In case your last degree result is awaiting, you still can apply for admission by entering Part-I marks in it. Once you have entered your Part-I marks, you can save it and move to program selection without finalizing the academic information. Please do not finalize it because once you finalize it you would not be able to update it later on. Only finalize it once you have entered your complete degree/certificate marks. For that, you have to wait for your complete and final transcript/result and re-login when you get your result and update your marks and finalize so that your merit is calculated properly. If you want to applyfor LLB 5 years program you have to enter test marks for it.

# **Step-5 Program Selection**

In "Program Selection" windows, you can select the programs you want to apply from the Programs being offered by the University.

| Instructions         |                                             |               |                                                                                                    |          | Pro        | grams Se          | lected    |        |                         |                               |          |                 |                 |
|----------------------|---------------------------------------------|---------------|----------------------------------------------------------------------------------------------------|----------|------------|-------------------|-----------|--------|-------------------------|-------------------------------|----------|-----------------|-----------------|
|                      | Program - Merit                             | Challan #     | Open<br>Merit                                                                                                    | АЈК      | Balochista | n Defens<br>Force | e Disable | FATA   | In Ser<br>Teach         | vice Oversea<br>ers Pakistani | s Sports | UO<br>Employee  | UO<br>sTeachers |
| Personal Information | B.Ed. (Hons) (Evening) - 82.33              | B00071        | <ul> <li>Image: A start of the start of the start of</li></ul> |          |            |                   |           |        |                         |                               |          |                 |                 |
| Academic Form        | B.Ed. (Hons) (Morning) - <mark>82.33</mark> | B00071        | ✓                                                                                                    |          | <b>V</b>   |                   |           |        |                         |                               |          |                 |                 |
|                      | BBA (Morning) - 82.33                       | B00071        | ✓                                                                                                    | ~        | <b>V</b>   |                   |           |        |                         |                               |          |                 |                 |
| Programs offered     | LLB (5 Years) (Morning) - 75.65             | B00071        | ✓                                                                                                    | <b>V</b> |            |                   |           |        |                         |                               |          |                 |                 |
|                      |                                             |               |                                                                                                    |          | Pr         | ograms O          | ffered    |        |                         |                               |          |                 |                 |
| Challans             | Program                                     | Open<br>Merit | АЈК                                                                                                    | Bal      | ochistan F | orce D            | isable I  | FATA S | In<br>ervice<br>eachers | Overseas<br>Pakistanis        | Sports   | UO<br>Employees | UO<br>Teachers  |
| Print App            | BBA (Evening)                               |               |                                                                                                    |          |            |                   |           |        |                         |                               |          |                 |                 |
|                      | BS Applied Chemistry (Morning)              |               |                                                                                                    |          |            |                   |           |        |                         |                               |          |                 |                 |
|                      | BS Applied Chemistry (Evening)              |               |                                                                                                    |          |            |                   |           |        |                         |                               |          |                 |                 |
|                      | BS Banking & Finance (Morning)              |               |                                                                                                    |          |            |                   |           |        |                         |                               |          |                 |                 |
|                      | BS Bioinformatics (Evening)                 |               |                                                                                                    |          |            |                   |           |        |                         |                               |          |                 |                 |
|                      | BS Chemistry (Evening)                      |               |                                                                                                    |          |            |                   |           |        |                         |                               |          |                 |                 |
|                      | IELTS (General/Academics)<br>(Evening)      |               |                                                                                                    |          |            |                   |           |        |                         |                               |          |                 |                 |
|                      | Save                                        |               |                                                                                                    |          |            |                   |           |        |                         |                               |          | Next            | :               |

# **Step-6 Generate/Print Challan**

a) Once you have selected the programs, it is time to generate and print the challan.

| MENU                 |                         |                      |                  |              | WELCOME, 44444444                                                                                                    | 4444! LOGOU |
|----------------------|-------------------------|----------------------|------------------|--------------|----------------------------------------------------------------------------------------------------|-------------|
| Instructions         |                         |                      |                  |              | Dead Line for Fee Submission July 01 2020                                                                                                    |             |
|                      |                         |                      |                  |              | Challans                                                                                                    |             |
| Personal Information | Sr. # <sup>Challa</sup> | <sup>n.</sup> Status | # of<br>Programs | Amount.<br># | Programs                                                                                                    | Action      |
|                      | 1 B0007                 | 1 Paid               | 7                | 800          | LLB (5 Years)(morning) - open ,B.Ed. (Hons)(evening) - open ,B.Ed. (Hons)(morning) - open ,BBA(morning) - open ,LLB (5<br>Years)(morning) - AJK,BBA(morning) - AJK,BBA(morning) - Balochistan | Print       |
| Academic Form        | 2 B0007                 | 2 Paid               | 1                | 100          | B.Ed. (Hons)(morning) - Balochistan                                                                                                    | Print       |
| Programs offered     |                         |                      |                  |              |                                                                                                    |             |
| Challans             |                         |                      |                  |              |                                                                                                    |             |
| Print App            |                         |                      |                  |              |                                                                                                    |             |
|                      |                         |                      |                  |              |                                                                                                    |             |
|                      |                         |                      |                  |              |                                                                                                    |             |
|                      |                         |                      |                  |              | ® Powered By Soft-e-Solution                                                                                                    |             |

#### b) **Sample Print:** The sample print of the Bank Challan is provided below.

|                | 1                             |     |                                | 2                                     | 3                              |                              |                                |     |  |  |
|----------------|-------------------------------|-----|--------------------------------|---------------------------------------|--------------------------------|------------------------------|--------------------------------|-----|--|--|
|                | Bank Copy                     |     |                                | Depositor's Copy                      |                                |                              | University's Copy              |     |  |  |
|                | Habib Bank Limited            |     |                                | Habib Bank Limited                    |                                | Habib Bank Limited           |                                |     |  |  |
| Dated : 04.0   | 8-2019 Challan No. 800071     |     | Dated : 04.(                   | Dated - 04-08-2019 Challan No. B00071 |                                |                              |                                |     |  |  |
| Dates . 04-1   | C C II C C COUNT              |     | Dates . 04-0                   | C C II C C CULT                       | Cardia I Voi DOUVI             |                              |                                |     |  |  |
|                | Credit: University of OKARA.  |     |                                | Credit: University of OKARA.          |                                | Credit: University of OKARA. |                                |     |  |  |
|                | Account No:00427901472903     |     | Account No:00427901472903      |                                       |                                |                              | Account No:00427901472903      |     |  |  |
| Not Valid      | After July 01, 2020           |     | Not Valid After July 01, 2020  |                                       |                                |                              | l After July 01, 2020          |     |  |  |
| Name · USI     | MAN JAWAD ASLAM               |     | Name USMAN JAWAD ASI AM        |                                       |                                |                              | MAN JAWAD ASLAM                |     |  |  |
|                |                               |     |                                |                                       |                                |                              |                                |     |  |  |
|                |                               |     |                                |                                       |                                |                              |                                |     |  |  |
| Subject : Ad   | mission Fee                   |     | Subject : Ac                   | Imission Fee                          | Subject : <u>Admission Fee</u> |                              |                                |     |  |  |
| CNIC : 444     | 444444444                     |     | CNIC : 444                     | 444444444                             | CNIC : <u>444444444444</u>     |                              |                                |     |  |  |
| Mobile No      | 03224660448                   |     | Mobile No : <u>03224660448</u> |                                       |                                |                              | Mobile No : <u>03224660448</u> |     |  |  |
| Sr.#           | Title                         | Rs. | Sr.#                           | Title                                 | Rs.                            | Sr.#                         | Sr.# Title                     |     |  |  |
| 1              | B.Ed. (Hons)(evening) - open  | 200 | 1                              | B.Ed. (Hons)(evening) - open          | 200                            | 1                            | B.Ed. (Hons)(evening) - open   |     |  |  |
| 2              | B.Ed. (Hons)(morning) - open  | 100 | 2                              | B.Ed. (Hons)(morning) - open          | 100                            | 2                            | B.Ed. (Hons)(morning) - open   | 100 |  |  |
| 3              | BBA(morning) - open           | 100 | 3                              | BBA(morning) - open                   | 100                            | 3                            | BBA(morning) - open            | 100 |  |  |
| 4              | BBA(morning) -AJK             | 100 | 4                              | BBA(morning) -AJK                     | 100                            | 4                            | BBA(morning) -AJK              | 100 |  |  |
| 5              | BBA(morning) -Balochistan     | 100 | 5                              | BBA(morning) -Balochistan             | 100                            | 5                            | BBA(morning) -Balochistan      | 100 |  |  |
| 6              | LLB (5 Years)(morning) - open | 100 | 6                              | LLB (5 Years)(morning) - open         | 100                            | 6                            | LLB (5 Years)(morning) - open  | 100 |  |  |
| 7              | LLB (5 Years)(morning) -AJK   | 100 | 7                              | LLB (5 Years)(morning) -AJK           | 100                            | 7                            | LLB (5 Years)(morning) -AJK    | 100 |  |  |
| 8              |                               |     | 8                              |                                       |                                | 8                            |                                |     |  |  |
| 9              |                               |     | 9                              |                                       |                                | 9                            |                                |     |  |  |
| 10             |                               |     | 10                             |                                       |                                | 10                           |                                |     |  |  |
|                | Total Rs.                     | 800 |                                | Total Rs.                             | 800                            |                              | Total Rs.                      | 800 |  |  |
| Total (Rs. in  | Nords): eight hundred only.   |     | Total (Rs. in                  | Words): eight hundred only.           |                                | Total (Rs. in                | Words): eight hundred only.    |     |  |  |
| OfficerCASHIER |                               |     |                                | CASHIER                               | OfficerCASHIER                 |                              |                                |     |  |  |

Note: The Fee can be deposited in any HBL Branch during the banking hours.

Once you print it, please submit it to any HBL branch on the earliest. Don't wait for last time. After you submit it, your fee status will be changed from pending to paid against the challan in challans form within three working days and email will also be sent to the provided email in personal information. If you do not receive it, please contact University Administration.

# **Step-7 Print Application**

In case, your name has appeared in merit list(s), please submit the following.

- Take print of your submitted online application
- All your verified copies of educational certificates/degrees/transcripts
- verified CNIC copies of candidate and father/husband/guardian
- Character certificate from college/university last attended
- Bank Challan of the fees as outlined in Step-6 (b).

Please clip all these documents and enclose it in a white file for morning admission and brown file for evening admission. Once you have completed your white/brown file, submit it to the concerned

department of the university before the deadline of the merit list. The "Sample Print" of the application is provided below for convenience.

Note: Please bring the original degrees for verification by the concerned department of admission.

|                              |        |                               | UNIN<br>Online / | ERSITY                   | Y OF OKAI<br>n Fall 2019                                                                           | RA                       |         |  |  |  |  |
|------------------------------|--------|-------------------------------|------------------|--------------------------|----------------------------------------------------------------------------------------------------|--------------------------|---------|--|--|--|--|
|                              |        | Admissio                      | n Form           |                          |                                                                                                    | and the second deside    |         |  |  |  |  |
| Form Number:                 |        | B0007                         |                  |                          |                                                                                                    |                          |         |  |  |  |  |
|                              |        |                               |                  |                          |                                                                                                    | 100 J == 100 J ==        |         |  |  |  |  |
| Department Wise Program      | ns     |                               |                  |                          |                                                                                                    | -                        |         |  |  |  |  |
| Department                   |        | Challan #                     |                  | Programs                 |                                                                                                    |                          |         |  |  |  |  |
| School of Law                |        | B00071                        |                  | LLB (5 Yea               | rs)(morning) - open, LI                                                                            | B (5 Years)(morning) - A | JK      |  |  |  |  |
| Management Sciences          |        | B00071                        |                  | BBA(morn<br>Balochistan  | ing) - open, BBA(morni                                                                             | ng) - AJK, BBA(morninį   | g) -    |  |  |  |  |
| Teacher Education            |        | B00071, B00072                |                  | B.Ed. (Hon<br>(Hons)(mor | B.Ed. (Hons)(evening) - open, B.Ed. (Hons)(morning) - open, B.Ed.<br>(Hons)(morning) - Balochistan |                          |         |  |  |  |  |
| Personal Information         |        |                               |                  |                          |                                                                                                    |                          |         |  |  |  |  |
| UserName:                    |        | 444444444444                  |                  | Mobile Nu                | mber:                                                                                              | 03224660448              |         |  |  |  |  |
| Name:                        |        | Usman Jawad A                 | slam             | Father Nam               | c:                                                                                                 | Muh Sharif               |         |  |  |  |  |
| Birth Date:                  |        | 02-05-1951                    |                  | Gender:                  |                                                                                                    | Male                     |         |  |  |  |  |
| C.N.I.C No:                  |        | 4444444444444                 |                  | Nationality:             |                                                                                                    | Pakistan                 |         |  |  |  |  |
| Religion:                    |        | Christianity                  |                  | Registration             | No:                                                                                                |                          |         |  |  |  |  |
| Guardian / Father Info       | mation | 1                             |                  |                          |                                                                                                    |                          |         |  |  |  |  |
| Father Name:                 |        | Muh Sharif                    |                  | C.N.I.C:                 |                                                                                                    | 32545-8869503-5          |         |  |  |  |  |
| Father Occupation:           |        | Govt Servant                  |                  | Monthly In               | come:                                                                                              | 500000                   |         |  |  |  |  |
| Father's/Guardian's Cell No. |        | 03009480815                   |                  | Phone No.:               |                                                                                                    |                          |         |  |  |  |  |
| Contact Information          |        |                               |                  |                          |                                                                                                    |                          |         |  |  |  |  |
| Address:                     |        | Punjab University<br>Pakistan | College Of       | e Mall Road Allama Iq    | bal Campus(old Campus)                                                                             | Lahore,                  |         |  |  |  |  |
| City:                        |        | 370                           |                  | District:                |                                                                                                    | 4                        |         |  |  |  |  |
| Province:                    |        | Punjab                        |                  | Country:                 |                                                                                                    | Pakistan                 |         |  |  |  |  |
| Permanent Address De         | ctails |                               |                  |                          |                                                                                                    |                          |         |  |  |  |  |
| Permanent Address:           |        | Punjab University<br>Pakistan | College Of       | Pharmacy, shahrah        | e Mall Road Allama Iq                                                                              | bal Campus(old Campus)   | Lahore, |  |  |  |  |
| City:                        |        | 370                           |                  | District:                |                                                                                                    | 4                        |         |  |  |  |  |
| Domicile:                    |        | Punjab                        |                  | Country:                 |                                                                                                    | Pakistan                 |         |  |  |  |  |
| Academic Information         |        |                               |                  |                          |                                                                                                    |                          |         |  |  |  |  |
| Examination Passed           | Na     | ame of Board                  | Roll #           | Passing Year             | Marks Obtained                                                                                     | Maximum Marks            | Perc(%) |  |  |  |  |
| O Level                      | Usman  | Jawad Aslam                   | 123456           | 2010                     | 400                                                                                                | 500                      | 80      |  |  |  |  |
| A Level                      | Usman  | Jawad Aslam                   | 12345            | 2012                     | 250                                                                                                | 300                      | 83.33   |  |  |  |  |

I hereby declare that to the best of my knowledge and belief, the particular given above and the declaration made there in are true.

Note:- Misguiding / Misleading may be Prosecuted.

Applicant's signature

Date

## How to recover Password?

If you have given the email in your "Personal Information Form", a new password will be sent to your email in Recover Password window.

|        | Rec    | ονε | er Password      |   |
|--------|--------|-----|------------------|---|
|        | E-Mail |     | john@gmail.com   | 0 |
| Login? |        |     |                  |   |
|        |        |     | Reset Password 🗆 |   |

# **Admission Processing Fee Receipt Email**

Upon **Fee challan deposit** in the Bank a confirmation email is sent at the email address of applicant within 24 hours. Below is sample email.

| Prospectu                                                                             | UNIVERSITY OF                                                            | THE PUI                | NJAB,L        | Ahore 🤉            | Inbox x                |                          |                       |                                        |           | •      | Z   |
|---------------------------------------------------------------------------------------|--------------------------------------------------------------------------|------------------------|---------------|--------------------|------------------------|--------------------------|-----------------------|----------------------------------------|-----------|--------|-----|
| UNIVERSITY OF<br>to me +                                                              | THE PUNJAB noreply@pu.e                                                  | du.pk <u>eiz</u> ender |               | du.pk              |                        |                          |                       | 9:08 PM (0 minutes ago)                | ☆         | *      | :   |
| Dear SHAHID HA                                                                        | NEED !                                                                   |                        |               |                    |                        |                          |                       |                                        |           |        |     |
| We appreciate you                                                                     | r interest in applying for UNI                                           | VERSITY OF             | THE PUNJ      | AB. 2012182 Cha    | llan Fee has been re   | ceived. Remember         | r the important dates | given in the <u>schedule</u> and be up | odated ti | hrough | our |
| University website                                                                    | pu.edu.pk Feel free to cont                                              | act us (contac         | cts are giver | n at the below tab | e) for any information | 1.                       |                       |                                        |           |        |     |
| Department Nam                                                                        | e Program                                                                | Help No.               | WhatsApp      | Prospectus Link    |                        |                          |                       |                                        |           |        |     |
| Biotechnology                                                                         | BS Biotechnology-morning                                                 | 0429923236             |               |                    |                        |                          |                       |                                        |           |        |     |
| Commerce                                                                              | BBIT-morning                                                             | 0429923237             | <u>Join</u>   | View               |                        |                          |                       |                                        |           |        |     |
| Biology                                                                               | BS Biology-Self Support                                                  | 0429923235             | <u>Join</u>   | View               |                        |                          |                       |                                        |           |        |     |
| Regards,<br>Chairman and Adr<br>UNIVERSITY OF<br>In case of any pro<br>info@pu.edu.pk | nission Committee,<br>IHE PUNJAB, LAHORE.<br>Jem or queries, contact Adm | ission Office I        | by calling Pl | n: 042-2552399, (  | 142-2635263 or What    | sApp Group <u>https:</u> | ://chat.whatsapp.com/ | CrptdpF2LXJluHNPBoC56m or              | emailing  | 9      |     |
|                                                                                       |                                                                          |                        |               |                    |                        |                          |                       |                                        |           |        |     |